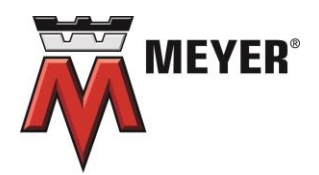

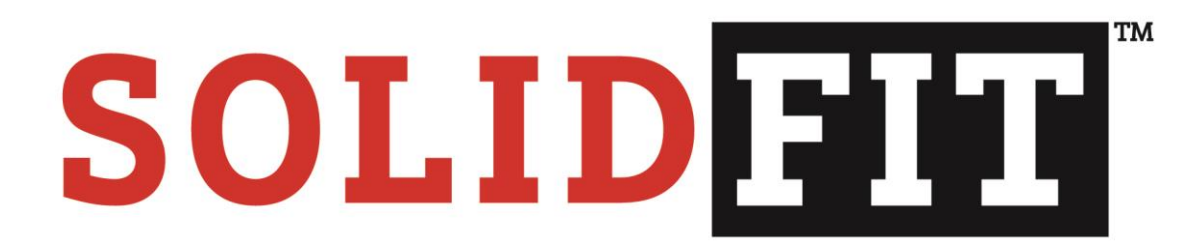

# **Interactive Sizing Application**

Wm. W. Meyer & Sons, Inc. 1700 Franklin Blvd. · Libertyville, IL 60048 USA 800-963-4458

#### **Table of Contents**

| Introduction                                          | 3 |
|-------------------------------------------------------|---|
| Section 1 – Rotary Valve Function & Process System    | 3 |
| Section 2 – Process Material Information              | 5 |
| Section 3 – Rotary Valve Sizing & Suggested Solutions | 7 |
| Project Summary                                       | 8 |
| Request a Quote                                       | 9 |

#### Introduction

The intent of SolidFit is to offer possible sizing solutions that are specific to your project application criteria. The information you provide will generate a preliminary list of solutions, allowing for comparisons between Rotary Valve Types and Sizes during the early stages of your project scope.

Project(s) may be saved for future use, copied/edited or submitted for quotation. All quote requests require review by Meyer Sales Engineers before you are presented with an offer.

|                              | ~                       |  |  |
|------------------------------|-------------------------|--|--|
| Application                  |                         |  |  |
|                              |                         |  |  |
| Section 1 - Rotary Valve Fun | iction & Process System |  |  |
| Project Name                 |                         |  |  |
|                              |                         |  |  |
|                              |                         |  |  |
|                              |                         |  |  |
|                              |                         |  |  |
|                              |                         |  |  |
|                              |                         |  |  |
|                              |                         |  |  |
|                              |                         |  |  |
|                              |                         |  |  |
|                              |                         |  |  |
|                              |                         |  |  |
|                              |                         |  |  |
|                              |                         |  |  |
| Cancel Cor                   | tinue                   |  |  |
|                              |                         |  |  |
|                              |                         |  |  |

#### Section 1 - Rotary Valve Function & Process System

- 1. Project Name Enter a name to help you identify each of your projects, for example, Silo #5, Baghouse A, etc.
- 2. Click Continue to advance to the next set of questions.

| Application                                                          |                                                                |              |
|----------------------------------------------------------------------|----------------------------------------------------------------|--------------|
| Section 1 - Rotary Valve Function & Process System Project Name test |                                                                |              |
| Function of Rotary Valve<br>Airlock   Feeder   Airlock/Feeder        | Unit does not control flow of material. Acts as air seal only. |              |
| What's Above the Valve?<br>Cyclone ~                                 | Pressure Units<br>PSI v                                        | Pressure 0.0 |
| What's Below the Valve?<br>Hopper v                                  | Pressure Units PSI                                             | Pressure 0.0 |
| Temperature Units                                                    | Material Temperature<br>100                                    |              |
|                                                                      |                                                                |              |
| Cancel Continue                                                      |                                                                |              |

- 1. Function of Rotary Valve select one of the following:
  - a. Airlock Unit does not control flow of material. Acts as air seal only.
  - b. Feeder Unit controls flow of material. No significant pressure differential.
  - c. Airlock/Feeder Unit acts as air seal and controls flow of material.
- 2. What's Above the Valve select the type of device above the rotary valve.
- 3. Pressure:
  - a. Pressure Units select the unit of measurement of pressure (i.e. PSI, "W.C., "Hg, or Bar).
  - b. Pressure value enter the pressure value based on your pressure units.
    - Differential pressure > 10 PSI <u>must</u> be reviewed by Meyer.

| Units                          | Range         |
|--------------------------------|---------------|
| PSI – Pounds per Square Inch   | -14.7 to 15   |
| "W.C. – Inches of Water Column | -406.8 to 419 |
| " Hg – Inches of Mercury       | -30 to 0      |
| Bar                            | -1 to 1.0     |

4. What's Below the Valve – select the type of device below the rotary valve.

- 5. Pressure:
  - a. Pressure Units select the unit of measurement of pressure (i.e. PSI, "W.C., "Hg, or Bar).
  - b. Pressure value enter the pressure value based on your pressure units.
     Differential pressure > 10 PSI must be reviewed by Meyer.

| nere | ential pressure > 10 PSI <u>must</u> be review | veu by wieyer. |
|------|------------------------------------------------|----------------|
|      | Units                                          | Range          |
|      | PSI – Pounds per Square Inch                   | -11 7 to 15    |

| •                              |               |
|--------------------------------|---------------|
| PSI – Pounds per Square Inch   | -14.7 to 15   |
| "W.C. – Inches of Water Column | -406.8 to 419 |
| " Hg – Inches of Mercury       | -30 to 0      |
| Bar                            | -1 to 1.0     |

- 6. Temperature
  - a. Temperature units specify Fahrenheit or Celsius
  - b. Temperature of Material Acceptable Operating temperatures are -25°F to 750°F, all others must be reviewed by Meyer.

### **Section 2 – Process Material Information**

| Maximum Rate of Flow - Lbs/Hr       | Process Material                                                                                                    | Material Mositure %                                                                                                    |
|-------------------------------------|----------------------------------------------------------------------------------------------------|----------------------------------------------------------------------------------------------------|
| 15,000                              | SUGAR - GRANULATE 👻                                                                                                    | 0                                                                                                    |
| Bulk Density - Aerated - Lbs/CuFoot | Material Shape                                                                                                    | Maximum Particle Size                                                                                                    |
| 50                                  | Granular 👻                                                                                                    | < 1/2 in (13 mm) 👻                                                                                                    |
|                                     |                                                                                                    |                                                                                                    |
| Sticky-Smears                       | Heat Sensitive                                                                                                    | Tends To Pack                                                                                                    |
| 1                                   |                                                                                                    |                                                                                                    |
|                                     |                                                                                                    |                                                                                                    |
| Corrosive - Reactive                | Toxic - Emits Fumes                                                                                                    |                                                                                                    |
|                                     |                                                                                                    |                                                                                                    |
|                                     |                                                                                                    |                                                                                                    |
|                                     |                                                                                                    |                                                                                                    |
| e                                   |                                                                                                    |                                                                                                    |
|                                     |                                                                                                    |                                                                                                    |
|                                     |                                                                                                    |                                                                                                    |
|                                     |                                                                                                    |                                                                                                    |
|                                     |                                                                                                    |                                                                                                    |
|                                     |                                                                                                    |                                                                                                    |
|                                     |                                                                                                    |                                                                                                    |
|                                     |                                                                                                    |                                                                                                    |
|                                     | Itaximum Rate of Flow - Lbs/Hr         15,000         uik Density - Aerated - Lbs/CuFoot         50         ticky-Smears         orrosive - Reactive | Iaximum Rate of Flow - Lbs/Hr Process Material   15.000 SUGAR - GRANULATI •   uuk Density - Aerated - Lbs/CuFoot Material Shape   50 Granular   ticky-Smears Heat Sensitive   •••••••••••••••••••••••••••••••••••• |

- 1. Flow Rate:
  - a. Units Specify the Flow Rate units of measurement (i.e. Lbs/Hr, Kg/Hr, Tons/Hr, Metric Tons/Hr.)
  - b. Maximum Rate of Flow Provide the numeric value of the flow rate.
- 2. Process Material from the dropdown menu select your material. Choose other if your material is not listed.

- 3. Material Moisture % Default is 0 or provide the percentage of moisture content of your material if known.
- 4. Bulk Density
  - a. Units pre-selected based on the Process Material above.
  - b. Bulk Density- Aerated Typical value shown based on the Process Material selected above. May be adjusted for your specific application.
  - c. Material Shape populated based on Process Material selection. Use dropdown to change selection if different.
  - d. Maximum particle size Use dropdown to select Maximum particle size.
- 5. Material Characteristics Based on the selected Process Material certain characteristics may be pre-selected and greyed out. You can select any other characteristics available based on your application and knowledge of the material.
- Hazardous Material Based on the selected Process Material certain options may be pre-selected and greyed out. You can select any other characteristics available based on your application.
- 7. Abrasiveness Level of the material's abrasiveness is pre-selected based on the Process Material selected. A selection is <u>required</u>.
- 8. Material of Construction Choice is defaulted based on information provided. Option can be changed based on your requirements.
- Sanitary or Cleanable? If your process equipment requires regular cleaning or sanitizing selecting Yes will limit the possible Product solutions and prompt you to choose the type of cleanable valve. (i.e. Kwik-Klean, Klean-In-Place or Klean-In-Place II)

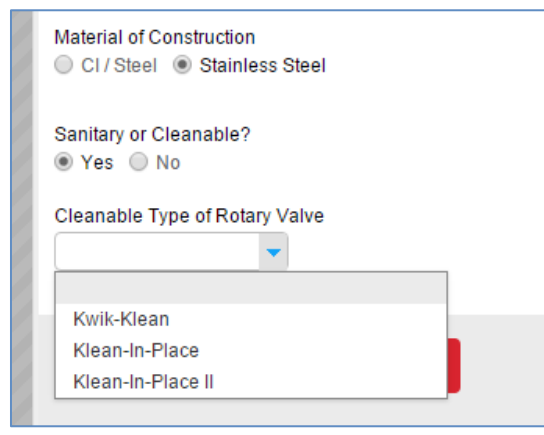

| 0     |                            |                   | 20   |        |     |            |            |           |
|-------|----------------------------|-------------------|------|--------|-----|------------|------------|-----------|
| elect | Solutions - Please<br>Size | Select One and Cl | CFR  | Height | RPM | Spd Factor | Cap Factor | Rel Price |
| ]     | 08                         | DDV               | 0.24 | 12.00  | 22  | 0.63       | 0.83       | 1.00      |
| )     | 08                         | UDV               | 0.24 | 12.00  | 20  | 0.57       | 0.91       | 1.05      |
|       | 10X10                      | HDX               | 0.34 | 15.00  | 20  | 0.57       | 0.64       | 1.80      |
| 1     | 08×08                      | HDX               | 0.17 | 12.00  | 26  | 0.74       | 0.98       | 1.40      |

## Section 3 – Rotary Valve Sizing & Suggested Solutions

1. Fill Factor % - Value is based on the function of the valve.

| Function       | Range        |
|----------------|--------------|
| Airlock        | 50% to 70% * |
| Feeder         | Up to 90%    |
| Airlock/Feeder | 50% to 70% * |

\* Depending on ΔP (Differential Pressure)

- Target Speed RPM –Value shown is based on the Process Material and Material Characteristics. User can overwrite value which may change the Suggested Solutions. Maximum limiting speed is up to 35 RPM depending on size of valve. Consult Meyer for more information.
- Suggested Solutions table Solutions based on information provided. Listed by valve size, type, RPM, etc. Relative Price is based on <u>basic</u> offering. Final selection will be reviewed by Meyer.
- 4. Select your choice of valve and click Finish to Save and proceed.

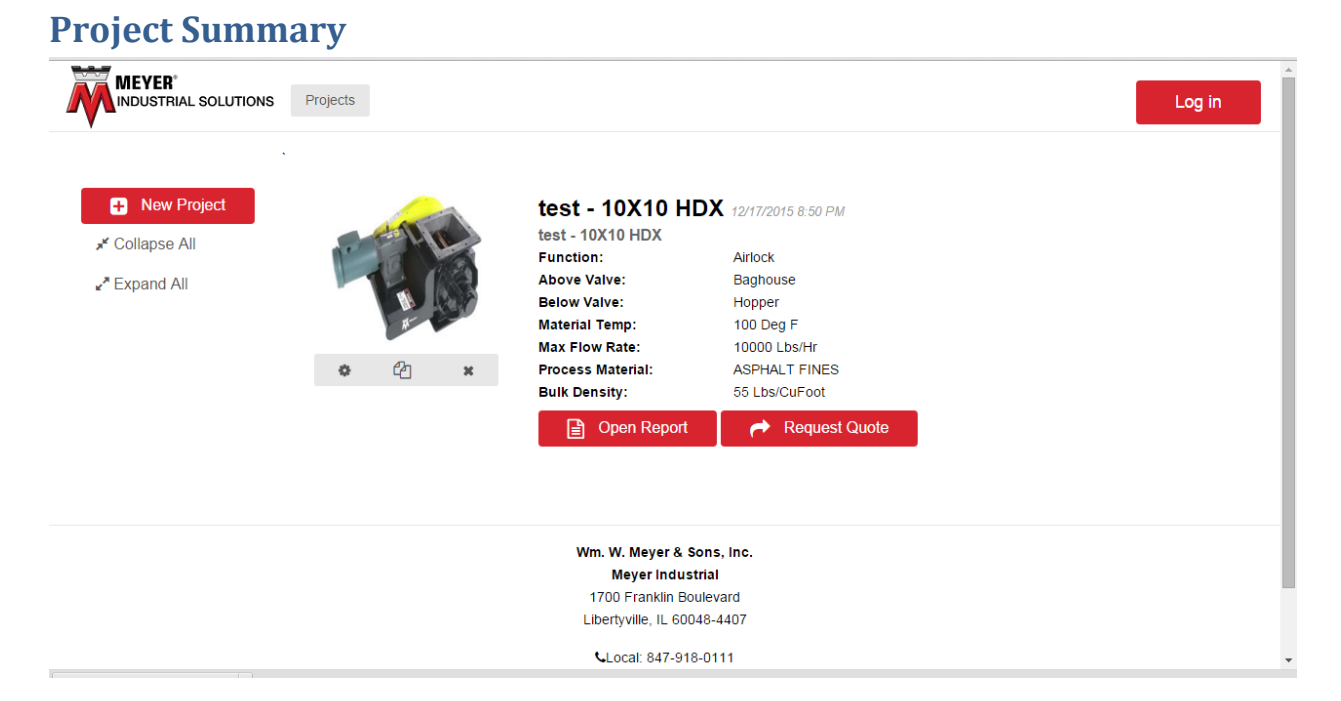

Your chosen valve and application summary is displayed.

- 1. Product photo is representative of the model and not of the final configuration.
  - a. Edit allows you to enter the application and make changes to your selections.
  - b. Copy allows you to copy the application information and make any changes necessary.
  - c. Delete Deletes the current item selected. To start over Select New Project.
  - d. **Open Report** button Provides a pdf of the data entered and the listing of the Suggested Solutions. (see example)

| 🐺 МЕ                                    | YER                                  |                                               | Date : 1/14/2016 5:05:02 PM                           |                                |                                                |        |                   |
|-----------------------------------------|--------------------------------------|-----------------------------------------------|-------------------------------------------------------|--------------------------------|------------------------------------------------|--------|-------------------|
| •                                       | A                                    | pplication                                    | & Sizing                                              | Informatio                     | n Summ                                         | ary    |                   |
| Project Name                            | test70                               |                                               |                                                       |                                |                                                |        |                   |
| Rotary Valve F                          | unction                              |                                               |                                                       |                                |                                                |        |                   |
| unction :                               |                                      | Airlock                                       |                                                       |                                |                                                |        |                   |
| bove Valve :                            |                                      | Baghouse                                      |                                                       | Pressure :                     | -10 inche                                      | s W.C. |                   |
| elow Valve :                            |                                      | Hopper                                        |                                                       | Pressure :                     | 0 PSI                                          |        |                   |
| Material Temp                           | erature :                            | 175 Deg F                                     |                                                       |                                |                                                |        |                   |
| Material Chara                          | cteristics                           |                                               |                                                       |                                |                                                |        |                   |
| Process Materi                          | al :                                 | SUGAR - GRANULATED                            |                                                       |                                |                                                |        |                   |
| Maximum Rate of Flow :                  |                                      | 15000 Lbs/Hr                                  |                                                       | Moisture :                     | 0 %                                            | 0 %    |                   |
| Bulk Density :                          |                                      | 50 Lbs/CuFoot                                 |                                                       | Material Char :                | Hygroscopic, Sticky-Smears, Heat-<br>Sensitive |        | ars, Heat-        |
| Material Shape                          | :                                    | GRANULAR                                      |                                                       | Hazardous :                    | Explosive                                      |        |                   |
| Maximum Part                            | icle Size :                          | С                                             |                                                       | Abrasiveness :                 | NON                                            |        |                   |
| Fill Factor :                           |                                      | 70 %                                          |                                                       |                                |                                                |        |                   |
| uggested Solu<br>inal selection<br>Size | ition(s) are<br>shall be rev<br>Type | based on informat<br>viewed by Meyer /<br>RPM | tion provided<br>Application Er<br>Capacity<br>Factor | ngineering.<br>Speed<br>Factor | CFR                                            | Height | Relative<br>Price |
| 10                                      | DDV                                  | 22                                            | 0.65                                                  | 0.63                           | 0.496                                          | 15     | 1                 |
| 10                                      | UDV                                  | 15                                            | 0.96                                                  | 0.43                           | 0.496                                          | 15     | 1.06              |
| 08                                      | UDV                                  | 31                                            | 0.97                                                  | 0.89                           | 0.238                                          | 12     | 0.84              |
| 00                                      | LIDY                                 | 15                                            | 0.74                                                  | 0.5                            | 0.64                                           | 18.25  | 1.90              |
| > 12X12                                 | HUX                                  |                                               |                                                       |                                |                                                |        |                   |

- e. Your valve selection is indicated by a green arrow.
- f. Request Quote button Generates a request to Meyer for a Quote on the selected item. You will need to Register or login if you have an account. See next section Registration Login.
- 2. New Project Returns to the program interface and you can create your next project.
- 3. Collapse All Click to hide product selection summary.
- 4. Expand All Reveals product selection summary.

#### **Request a Quote**

 If you are a first time visitor to the site please register. Enter your information and click Submit.

| → C 🔒 https://configure.wm | wmeyer.com/  | SolidFit/Account/F | legister  | ۵ 🖉 🖈 : |
|----------------------------|--------------|--------------------|-----------|---------|
| SOLID FIT P                | Projects Hel | p                  |           | Log in  |
| Last Name                  |              | Addre              | 55        |         |
| Enter Last Name            |              | Ente               | r Address |         |
| Email                      |              | City               |           |         |
| Enter Email                |              | Ente               | r City    |         |
| Company                    |              | State              |           |         |
| Enter Company              |              | Ente               | r State   |         |
| Password                   |              | Zip                |           |         |
| Enter Password             |              | Ente               | r Zip     |         |
| Confirm password           |              | Count              | у         |         |
| Enter Password             |              | Ente               | r Country |         |
|                            |              |                    | Submit    |         |
|                            |              |                    |           |         |

- 2. If you are a returning visitor click on Log In at the upper right corner and enter your email and password.
- 3. Click on Request Quote and a notification will be sent to Meyer Sales Engineers who will be contact you.

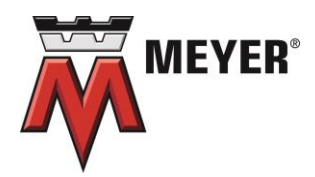

Wm. W. Meyer & Sons, Inc. 1700 Franklin Blvd. · Libertyville, IL 60048 USA 800-963-4458